| <b>CSI</b><br>piemonte                               | S.I.A.P.<br>DANNI DA FAUNA | Pag. 1 |
|------------------------------------------------------|----------------------------|--------|
| Direzione Sviluppo e<br>Gestione<br>Area Agricoltura |                            |        |

| Danni da Fauna v.19.8.0 Rilascio del 27/03/2019 |                               |                                                                                                    |                                                                                                    |  |
|-------------------------------------------------|-------------------------------|----------------------------------------------------------------------------------------------------|----------------------------------------------------------------------------------------------------|--|
| N.                                              | Sezione                       | Descrizione                                                                                                    |                                                                                                    |  |
| 1                                               | Istruttoria Danni<br>da Fauna | Nella pagina dell'istruttoria dei Danni da Fauna [Dati Fase] è stato<br>aggiunto il campo:<br><i>DESCRIZIONE PREVENZIONE</i> |                                                                                                    |  |
|                                                 |                               | Tale campo è obbligatorio nel caso sia stato indicato un importo sul campo <i>IMPORTO_PREVENZIONE</i> .                      |                                                                                                    |  |
|                                                 |                               | Il sistema controllerà la digitazione di un valore all'interno del campo descrittivo.                                        |                                                                                                    |  |
|                                                 |                               | Sopralluogo *                                                                                                    | Osi ⊙no                                                                                                    |  |
|                                                 |                               | Data sopralluogo                                                                                                    | gg/mm/aaaa                                                                                                    |  |
|                                                 |                               | Perito *                                                                                                    | Perito di prova                                                                                                    |  |
|                                                 |                               | Numero perizia *                                                                                                    | 1                                                                                                    |  |
|                                                 |                               | Importo totale accertato*                                                                                                    | 1200                                                                                                    |  |
|                                                 |                               | Importo ripristino                                                                                                    | 0                                                                                                    |  |
|                                                 |                               | Importo totale da liquidare *                                                                                                | 1200                                                                                                    |  |
|                                                 |                               | Spese perizia *                                                                                                    | 0                                                                                                    |  |
|                                                 |                               | Spese prevenzione                                                                                                    | 300                                                                                                    |  |
|                                                 |                               | Descrizione prevenzione **                                                                                                   | descrizione delle prevenzione effettuata dall'azienda<br>.::                                                                                                   |  |
|                                                 |                               | Reiterati danni (franchigia non applicabile)                                                                                 |                                                                                                    |  |
|                                                 |                               | Esito domanda Positivo                                                                                                    |                                                                                                    |  |
|                                                 |                               | Funzionario istruttore * - Selezionare il Funzionario incaricato 🗸                                                           |                                                                                                    |  |
|                                                 |                               | Data firma *                                                                                                    | 16/03/2019 gg/mm/aaaa                                                                                                    |  |
|                                                 |                               | Note                                                                                                    | e.                                                                                                    |  |
| 2                                               | Gestione<br>Concessioni       | Al fine di gestire corret<br>dei Danni da Fauna il<br>funzionalità denomina<br>accessibile dalla Hom                         | ttamente l'iter amministrativo delle pratiche<br>sistema è stato integrato con una nuova<br>ata CONCESSIONI. Tale funzionalità è<br>e Page del servizio DANFA. |  |

|  | Danni da fauna                                                                                                    |
|--|----------------------------------------------------------------------------------------------------|
|  | Ricerca Azienda                                                                                                    |
|  | Funzionalità per la ricerca dell'azienda all'interno dell'Anagrafe delle Imprese Agricole ed Agro-Alimentari. La ricerca può essere sia di tipo puntuale (mediante CUAA del<br>filtri quali la denominazione e l'ubicazione dell'azienda). Dopo aver selezionato l'azienda di interesse è possibile visualizzarne il dettaglio dei Dati Anagrafici e le pratiche<br>on-line ed inviare all'Ente di competenza una nuova domanda.                                                                                                    |
|  | Reportistica                                                                                                    |
|  | Funzionalità atte all'estrazione di dati sulle pratiche amministrative (conteggi, statistiche, ecc) nonchè alla generazione di stampe ed elenchi, in formati diversi.                                                                                                    |
|  | Estrazione dati                                                                                                    |
|  | Funzionalità per l'estrazione di dati con generazione di elenchi dinamici esportabili su Excel                                                                                                    |
|  | Distinta Accompagnamento                                                                                                    |
|  | Funzionalità per la compilazione/consultazione dell'elenco delle pratiche spedite dal C.A.A. (Centro Assistenza Agricola) all'Organismo Delegato di competenza.                                                                                                    |
|  | Ricerca Pratiche                                                                                                    |
|  | Funzionalità per la ricerca e gestione dell'iter amministrativo delle Pratiche trasmesse alla P.A. (dalla fase di istruttoria fino al collaudo finale). La ricerca può essere sia d<br>di tipo avanzato (mediante numerosi filtri quali la denominazione e l'ubicazione dell'azienda, lo stato della Pratica).                                                                                                    |
|  | Estrazione a Campione                                                                                                    |
|  | Funzionalità atta all'estrazione del Campione al fine di effettuare il controllo in loco delle pratiche. Si potranno attivare diverse tipologie di estrazioni (Pratiche Ammesse a                                                                                                    |
|  | Post.).<br>Gestione delle pratiche di misura 214.1 e 214.2 per l'analisi dei residui, estratte a campione dalla Regione e estratte per controllo in loco dall'Organismo Delegato; inserir<br>risultati dell'analisi (da parte del Laboratorio)                                                                                                    |
|  | Liste di Liquidazione                                                                                                    |
|  | Funzionalità atte alla ricerca ed alla gestione degli elenchi di proposte di liquidazione predisposti dall'Organismo Delegato e trasmessi all'Organismo Pagatore al fine del                                                                                                    |
|  | Concessioni                                                                                                    |
|  | Funzionalità atte alla ricerca ed alla gestione degli elenchi di concessione.                                                                                                    |
|  | Stampe massive                                                                                                    |
|  | Funzionalità atta ad eseguire stampe massive di documenti in istruttoria da parte della P.A.                                                                                                    |
|  | Gestione Stampe richieste dall'utente                                                                                                    |
|  | Funzionalità atta a visualizzare le stampe asincrone richieste al sistema                                                                                                    |
|  | Gestione messaggi del Sistema Informativo Agricoltura del Piemonte                                                                                                    |
|  | Funzionalità atta a gestire i messaggi del Sistema Informativo Agricoltura del Piemonte ricevuti dall'utente.                                                                                                    |
|  | La funzione permetta di creare, di modificare e di scaricare le liste di concessioni che gli enti istruttori (ATC e CA e Provincie) effettuano al termine delle loro istruttorie sulle pratiche delle diverse annualità.<br>La lista di concessione permette all'Ente di avere sul sistema la funzionalità per gestire le concessioni e le successive liquidazioni che vengono svolte sulle pratiche dei Danni da Fauna. La funzione è, fondamentale, per poter registrare correttamente le informazioni inerenti il VERCOR e la relativa DATA di verifica, infatti tali valori devono essere verificati al momento della concessione dell'aiuto in Deminimis.<br>In dettaglio queste sono le funzioni previste per le concessioni:<br>Ricerca concessione<br>Nuova concessione |
|  | La creazione della nuova Concessione avviene con la funzione di NUOVA CONCESSIONE                                                                                                    |

| Ricerca concessione                                                                         |                                                                                                    |                                                                                                    |                                                                                    |                                                                             |                                  |
|---------------------------------------------------------------------------------------------|----------------------------------------------------------------------------------------------------|----------------------------------------------------------------------------------------------------|------------------------------------------------------------------------------------|-----------------------------------------------------------------------------|----------------------------------|
| Ricerca concessione                                                                         | Ricerca Concessioni                                                                                                    |                                                                                                    |                                                                                    |                                                                             |                                  |
| Nuova concessione                                                                           |                                                                                                    | Amministrazione Competenz                                                                                        | a                                                                                  | <b>~</b> ~                                                                  |                                  |
|                                                                                             |                                                                                                    | Band                                                                                                    | •                                                                                  |                                                                             | ~                                |
|                                                                                             |                                                                                                    | Jana                                                                                                    |                                                                                    |                                                                             |                                  |
|                                                                                             | I dati contrassegnati con *                                                                                                    | sono obbligatori                                                                                                 |                                                                                    |                                                                             |                                  |
|                                                                                             | ricerca                                                                                                    |                                                                                                    |                                                                                    |                                                                             |                                  |
| Per poter ins<br>all'utente di<br>precisa che<br>ciascuno le<br>intendono a<br>Alla conferm | eririe una nu<br>inserire gli es<br>ogni ente A<br>proprie cono<br>ssociare alla<br>na dell'inserii                                                                               | iova concessio<br>stremi dell'Amr<br>TC/CA/Provinc<br>cesssioni) e l'ar<br>i lista di conces<br>mento il sistema | ne il sistem<br>ninistrazion<br>ia saranno<br>nata dei d<br>ssione.<br>a predispor | a richiederă<br>le compete<br>abilitati a v<br>Ianni che si<br>rrà l'elenco | à<br>ente (si<br>vedere<br>delle |
| pratiche che                                                                                | e sono state                                                                                                    | istruire positiva                                                                                                | mente.                                                                             |                                                                             |                                  |
| Concessione > Dettaglic                                                                     |                                                                                                    |                                                                                                    |                                                                                    |                                                                             | 7                                |
| Ricerca concessione Pratche trova Nuova concessione Pratica                                 | to 2<br>CUAA Denominazione                                                                                                    | Stato pratica Importo                                                                                            | Importo liquidazione Vi                                                            | ercod Data visura                                                           | Pagina 1 di 1<br>Note            |
| Elenco Concessioni<br>scarica in excel AT2                                                  | 02512730066 CASCINA                                                                                                    | AMISSIBLE_AL_FINANZAMENTO_DANIFA 1200.00                                                                         | 1200.0                                                                             |                                                                             |                                  |
| TUNY 20186                                                                                  | PRIAUSU 5 S                                                                                                    |                                                                                                    |                                                                                    |                                                                             |                                  |
| AT2<br>IDAN/2018/73                                                                         | CVLMRA41C19/798K CAUALLERI MARIO                                                                                                    | AMMSSIBLE_AL_FINANZAMENTO_DANFA 1.300,00                                                                         | 1300,0                                                                             |                                                                             |                                  |
| conferma                                                                                    |                                                                                                    |                                                                                                    |                                                                                    |                                                                             | conferma e prosegui              |
| <ul> <li>Impor<br/>perizia</li> <li>Verco</li> <li>Data</li> </ul>                          | to in Liquida<br>a)<br>or<br>Visura.                                                                                                    | zione (defualt                                                                                                   | uguale coi                                                                         | n importo d                                                                 | ella                             |
| I dati presen                                                                               | ti nell'elenco                                                                                                    | o saranno scar                                                                                                   | cabili in for                                                                      | rmato exce                                                                  | Ι.                               |
| l termine de<br>eindirizzato<br>dati delle si<br>unzionario is<br>oncessione                | ell'inserimen<br>alla pagina<br>ngole pratic<br>struttore non                                                                                                    | to delle inform<br>di elenco delle<br>he saranno sei<br>opererà con la                                           | azioni richie<br>Concessic<br>mpre modi<br>a chiusura                              | este, l'utent<br>oni.<br>ficabili fino<br>dell'elenco                       | e, sarà<br>a che il<br>della     |
| Concessione > Elenco<br>Ricerca concessione Concessioni t                                   | rovate 24                                                                                                    |                                                                                                    |                                                                                    |                                                                             | indietro Pagina 2 di             |
| vova concessione                                                                            | Bando<br>ovocati dalla fauna all'agricoltura - ANNO 2018                                                                                                    | Amministrazione di compet<br>Atcalz - Punura alessandrina                                                        | enza Data protocollo                                                               | Numero protocollo Atto Stato<br>0 Bizza                                     | Dal Note<br>15/03/2019           |
| essione C Danns p<br>lettaglo C Danns p<br>5 S E Danni p<br>suacone                         | 9102 CV94 - ANNO 2018<br>Internet dalla fauna all'agricoltura - ANNO 2018<br>Internet dalla fauna all'agricoltura - ANNO 2018<br>Internet dalla fauna all'agricoltura - ANNO 2018 | ATCAL2 - PANURA ALESSANDRINA<br>ATCAL2 - PANURA ALESSANDRINA<br>ATCAL2 - PANURA ALESSANDRINA                     |                                                                                    | 0 Bozza<br>0 Bozza<br>0 Bozza                                               | 15032019<br>15032019<br>16032019 |
| a funzione<br>concessione<br>questo stato                                                   | di CHIUDI p<br>, classifican<br>la concessi                                                                                                    | ermette di effe<br>do la concessio<br>one non è piu r                                                            | ttuare il car<br>one nello si<br>nodificabile                                      | mbio di state<br>tatao CHIUS<br>e).                                         | o della<br>SA (in                |
| .a funzione<br>concessione<br>Fipo Atto                                                     | di Approvazi<br>richiedendo                                                                                                    | ione effettua la<br>o all'utente le se                                                                           | chiusura d<br>eguenti info                                                         | lefinitiva del<br>ormazioni:                                                | lla                              |

| Numero Protoc<br>Data Protocollo                                                                                                    | collo dell'atto di concessione<br>o dell'atto di concessione                                                                                                    |                                                                                                    |
|----------------------------------------------------------------------------------------------------|----------------------------------------------------------------------------------------------------|----------------------------------------------------------------------------------------------------|
|                                                                                                    |                                                                                                    |                                                                                                    |
| Diserta concessione                                                                                                    | Approva Concessione                                                                                                    |                                                                                                    |
| Nuova concessione                                                                                                    | Tipo Atto*                                                                                                    | ×                                                                                                    |
|                                                                                                    | Numero protocollo*                                                                                                    |                                                                                                    |
|                                                                                                    | Data protocollo*                                                                                                    |                                                                                                    |
|                                                                                                    | I dati contrassegnati con * cono obbligatori                                                                                                    |                                                                                                    |
|                                                                                                    | conferma                                                                                                    |                                                                                                    |
| Una volta app<br>parte del funzio<br>e non modifica<br>delle informazi                                                                                                    | rovata la concessione non sar<br>onario istruttore. I dati saranno<br>abili. Anche in questo è dispoi<br>oni di dettaglio.                                                                                                    | rà piu modificabile da<br>o proposti in sola lettura<br>nibile lo scarico in excel                                                                                                    |
| Dopo aver effe<br>MOLTO IMPOR<br>delle Pratiche,                                                                                                    | ettuato l'Approvazione della c<br>TANTE effettuare la registrazion<br>impostando sul sistema la dat                                                                                                    | concessione sarà<br>ne della liquidazione<br>ta di liquidazione.                                                                                                    |
| L'iter complete<br>funzione di riep                                                                                                    | o della concessione sarà cons<br>Dilogo:                                                                                                    | ultabile nell'apposita                                                                                                    |
| Ricerca concessione         Pratiche trovete: 3           Nuova concessione         State concess           Elence Concessioni         Disca           Obsca         Aprimatin           Indietro         Indietro | Data Inizio         Data fine         Ultimo aggion           16032019         16032019         CSI PEXIONTE DENO 21 (ATCAL2 - PANURA ALESSAND)           16032019         16032019         CSI PEXIONTE DENO 21 (ATCAL2 - PANURA ALESSAND)           16032019         CSI PEXIONTE DENO 21 (ATCAL2 - PANURA ALESSAND)           16032019         CSI PEXIONTE DENO 21 (ATCAL2 - PANURA ALESSAND) | Pagna 1 d. 1           Data Aggiornamento           RRM)         16032019           RRM)         16032019           RRM)         16032019                                                                                                    |
| Dopo aver app<br>liquidazione de<br>La funzione di<br>dell'effettiva lic<br>di esecuzione                                                                                                    | provato la Concessione si potr<br>ei pagamenti.<br>LIQUIDAZIONE permette di inse<br>quidazione della pratica regist<br>del pagamento.                                                                                                    | rà dare seguito alla<br>erire la data<br>trando la relativa data                                                                                                    |
| Concertaine Activities                                                                                                    | s Bola pulsa Ingurla persa Mesad<br>Amasa afracamenti BO(36 Me                                                                                                    | Paper 6 1 Paper 6 1 Paper 6 1 Paper 6 1 Paper 6 2 Paper 6 2 Paper |
| Si potrà anche<br>della data di li<br>Assegna data liquid                                                                                                    | e effettuare un'operazione ma<br>quidazione operando sulla fur<br>lazione                                                                                                    | ssiva sulla compilazione<br>nzionalità                                                                                                    |
| Tale funzione r<br>verrà automati<br>Assegna da ligatacose                                                                                                    | ichiederà l'introduzione della s<br>camente inserita su ciascun pa                                                                                                    | singola data che poi<br>agamento.                                                                                                    |
| I dati contrassegnati con * sono obbligatori                                                                                                    |                                                                                                    |                                                                                                    |
| conferma                                                                                                    |                                                                                                    | annulla                                                                                                    |
| Alla conferma<br>automatico ac<br>"LIQUIDATA".                                                                                                    | della liquidazione il sistema pr<br>d aggiornare le pratiche impo                                                                                                    | rovvederà in<br>stando lo stato                                                                                                    |

| 3 | Importo danni | Al fine di migliorare la raccolta di informazioni sui danni da fauna è<br>stato inserito un controllo in fase di istruttoria al fine di verificare che<br>in caso di una domanda con più danni sia stato inserito il relativo<br>importo (differenziando per specie e tipologia del danno). |
|---|---------------|----------------------------------------------------------------------------------------------------|
|   |               | Il controllo FDN02 sarà definito come BLOCCANTE e non permetterà<br>la chiusura dell'istruttoria se gli importi non sono stati correttamente<br>assegnati a ciascun danno.                                                                                                    |